### 8. 利用者メニュー

ログイン後、利用者メニューより、貸出延長やパスワード変更等ができます。

# 8-1. 利用状況参照

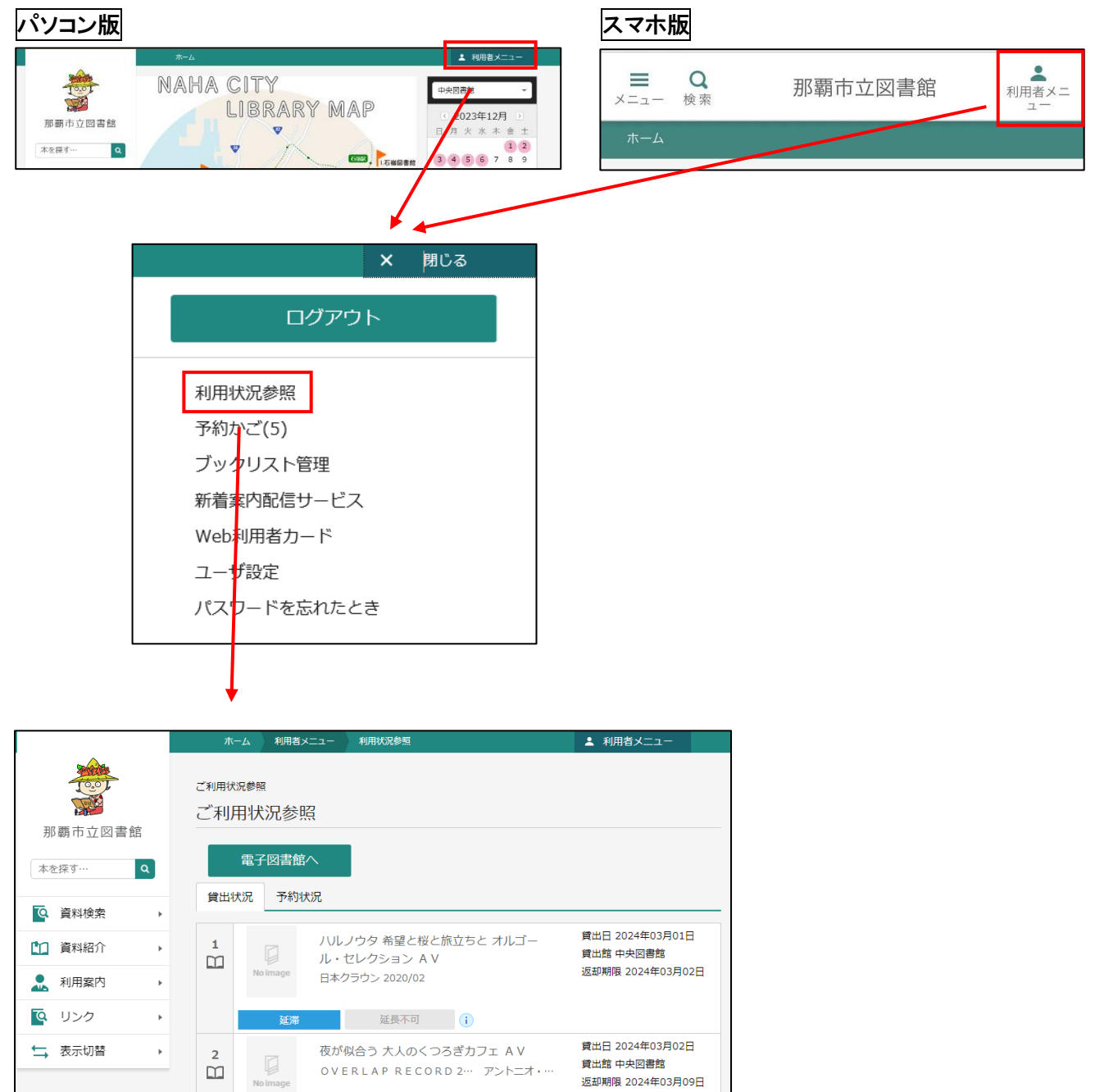

返却期限 2024年03月09日

延長する

## 8-1-1. 貸出状況から貸出延長

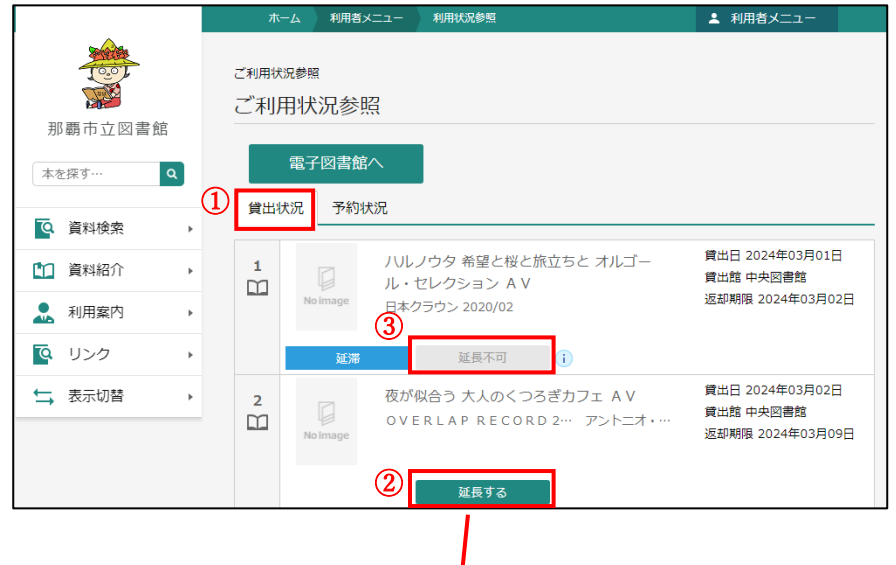

- [貸出状況]タブを押すと、
   貸出状況が確認できます。
- [延長する]ボタンを押すと
   貸出中資料を延長できます。

③延長できない資料は、

「延長不可」と表示されます。 延滞している場合や次に予約がある 場合は、延長が行えません。

|          | ホーム 利用者メ                    | ニュー 利用状況参照           | ▲ 利用者メニュー        |  |  |  |  |
|----------|-----------------------------|----------------------|------------------|--|--|--|--|
|          | ▲ 以下の内容で賃出の延長を行います。よろしいですか? |                      |                  |  |  |  |  |
| 那覇市立図書館  | ご利用状況参照 > 貫出翅<br>貸出延長       | Σ.Β.                 |                  |  |  |  |  |
| 本を探す… Q  | 2                           | 夜が似合う 大人のくつろぎカフェ     | AV               |  |  |  |  |
| ◎ 資料検索 → | No image                    | OVERLAP RECORD 2… アン | トニオ・モリナ・ガレリオ/ギタ… |  |  |  |  |
| 資料紹介     |                             |                      |                  |  |  |  |  |
| ▶ 利用案内 → |                             |                      |                  |  |  |  |  |
|          |                             |                      |                  |  |  |  |  |
| ➡ 表示切替 → | 加速却に立つた日                    | 2024年03月09日          |                  |  |  |  |  |
|          | 延長後返却予定日                    | 2024年03月12日          |                  |  |  |  |  |
|          |                             |                      |                  |  |  |  |  |
|          | 2                           | 延長する キ               | ャンセル             |  |  |  |  |

- ① 返却予定日を確認します。
- 2 確認し、問題なければ、
   [延長する]ボタンを押します。

|                                                                                                    |       | ム 利用者                | メニュー 利用状           | 況参照                                           | ▲ 利用者メニュー                                                                    |
|----------------------------------------------------------------------------------------------------|-------|----------------------|--------------------|-----------------------------------------------|------------------------------------------------------------------------------|
| and the second second s |       |                      | 3                  | 貸出の延長が完了しました。                                 |                                                                              |
| 那覇市立図書館                                                                                                    | ご利用状況 | <sup>参照</sup><br>状況参 | 照                  |                                               |                                                                              |
| 本を探す… Q                                                                                                    |       | 電子図書創                | iへ                 |                                               |                                                                              |
| ④ 資料検索 →                                                                                                    | 貸出状   | 兄 予約:                | 状況                 |                                               |                                                                              |
| 資料紹介                                                                                                    |       |                      |                    |                                               |                                                                              |
| . 利用案内 →                                                                                                    | 1     |                      | ハルノウタ<br>ル・セレクシ    | 希望と桜と旅立ちと オルゴ・<br>ション AV                      | _ 貸出日 2024年03月01日<br>貸出館 中央図書館<br>返却期限 2024年02月02日                           |
| U>ク     ・     ・     ・     ・     ・     ・     ・     ・     ・     ・     ・     ・     ・     ・     ・     ・     ・     ・     ・     ・     ・     ・     ・     ・     ・     ・     ・     ・     ・     ・     ・     ・     ・     ・     ・     ・     ・     ・     ・     ・     ・     ・     ・     ・     ・     ・     ・     ・     ・     ・     ・     ・     ・     ・     ・     ・     ・     ・     ・     ・     ・     ・     ・     ・     ・     ・     ・     ・     ・     ・     ・     ・     ・     ・     ・     ・     ・     ・     ・     ・     ・     ・     ・     ・     ・     ・     ・     ・     ・     ・     ・     ・     ・     ・     ・     ・     ・     ・     ・     ・     ・     ・     ・     ・     ・     ・     ・     ・     ・     ・     ・     ・     ・     ・     ・     ・     ・      ・     ・     ・     ・      ・      ・      ・      ・      ・      ・      ・      ・      ・      ・      ・      ・      ・      ・      ・      ・      ・      ・      ・      ・      ・      ・      ・      ・      ・      ・      ・      ・      ・      ・      ・      ・      ・      ・      ・      ・      ・      ・      ・      ・      ・      ・      ・      ・      ・      ・      ・      ・      ・      ・      ・      ・      ・      ・      ・      ・      ・      ・      ・      ・      ・      ・      ・      ・      ・      ・      ・      ・      ・      ・      ・      ・      ・      ・      ・      ・      ・      ・      ・      ・      ・      ・      ・      ・      ・      ・      ・      ・      ・      ・      ・      ・      ・      ・      ・      ・      ・      ・      ・      ・      ・      ・      ・      ・      ・      ・      ・      ・      ・      ・      ・      ・      ・      ・      ・      ・      ・      ・      ・      ・      ・      ・      ・      ・      ・      ・      ・      ・      ・      ・      ・      ・      ・      ・      ・      ・      ・      ・      ・      ・      ・      ・      ・      ・      ・      ・      ・      ・      ・      ・      ・      ・      ・      ・      ・      ・      ・      ・      ・      ・      ・      ・      ・      ・      ・      ・      ・      ・      ・      ・      ・      ・      ・      ・      ・      ・      ・      ・      ・      ・      ・      ・     ・      ・      ・      ・     ・          |       | Noimage              | 日本クラウン             | 2020/02                                       |                                                                              |
| ➡ 表示切替 ▶                                                                                                    |       | 延滞                   | ş                  | 延長不可 ()                                       |                                                                              |
|                                                                                                    | 2     | No image             | 夜が似合う フ<br>OVERLAP | 大人のくつろぎカフェ AV<br><sup>9</sup> RECORD 2… アントニオ | <ul><li>貸出日 2024年03月05日</li><li>貸出館 中央図書館</li><li>返却期限 2024年03月12日</li></ul> |
|                                                                                                    |       |                      | 延                  | i<br>長不可                                      |                                                                              |

 ③ 延長が完了すると、
 「貸出の延長が完了しました。」の メッセージが表示されます。
 これで延長が完了します。

## 8-1-2. 予約状況から予約変更

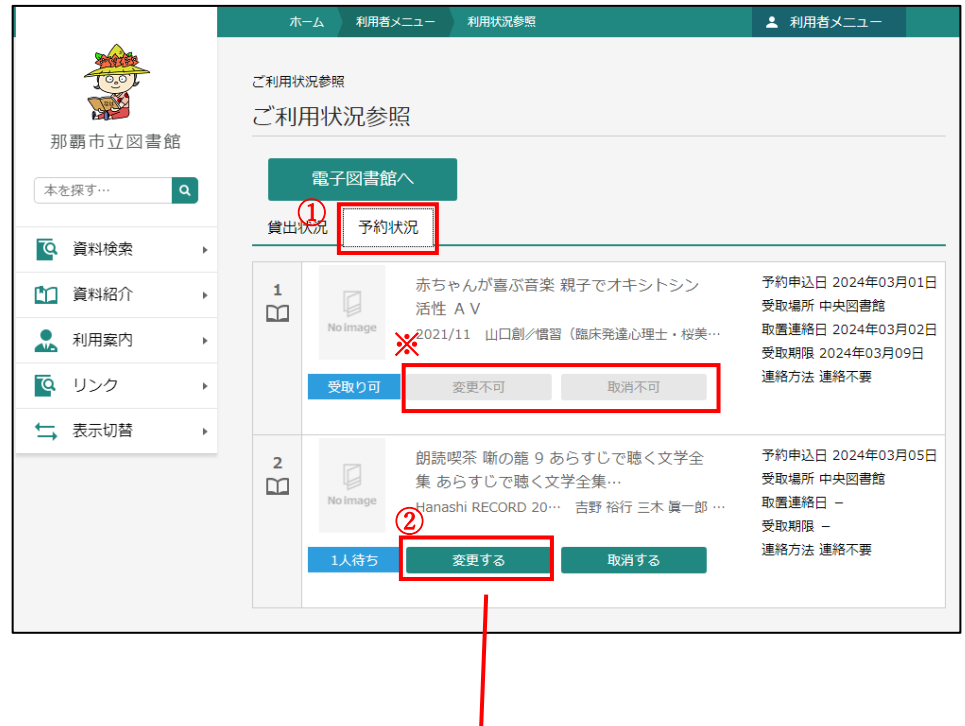

- [予約状況]タブを押すと、
   予約状況が確認できます。
- ② [変更する]ボタンを押すと
   予約の情報を変更できます。
- ※予約準備ができた資料は、 Web からの予約の変更・取消は できません。

|         |   | ホーム                    | 利用者メニュー     | 利用状況参照                                             |                                 | ▲ 利用者メニュー                                 |
|---------|---|------------------------|-------------|----------------------------------------------------|---------------------------------|-------------------------------------------|
| 東京市立図書創 | 宦 | ご利用状況参照<br><b>予約内容</b> |             |                                                    |                                 |                                           |
| 本を探す…   | ٩ | 1<br>1                 | 朗調<br>「」集 a | 転喫茶 噺の籠 9 あらす<br>あらすじで聴く文学全:<br>ashi RECORD 20… 吉頼 | じで聴く文学全<br>集…<br>56 裕行 三木 眉一郎 … | 予約申込日 2024年03月05日<br>受取場所 中央図書館<br>受取期限 — |
| ④ 資料検索  | • |                        |             |                                                    |                                 | 連絡方法 連絡不要                                 |
| 1 資料紹介  | • | 1                      | 人待ち         |                                                    |                                 |                                           |
| 💂 利用案内  | • | 1                      |             |                                                    |                                 |                                           |
| 🧟 リンク   | • | 連絡方法                   |             | 連絡不要                                               | -                               |                                           |
| ➡ 表示切替  | • | 受取館                    |             | 中央図書館                                              | •                               |                                           |
|         |   |                        |             |                                                    |                                 |                                           |
|         |   |                        |             | 2                                                  |                                 |                                           |
|         |   |                        |             | 変                                                  | 更                               |                                           |
|         |   |                        |             |                                                    |                                 |                                           |
|         |   |                        |             |                                                    |                                 |                                           |
|         |   |                        |             |                                                    |                                 |                                           |

 予約情報を変更します。 プルダウンボタンを押すと、 連絡方法と受取館を 変更できます。

(↓連絡方法)

| 連絡方法 | メール・       |
|------|------------|
| 受取館  | 電話<br>メール  |
|      | 携帯<br>連絡不要 |

| (↓受取館) |                                                                                 |   |
|--------|---------------------------------------------------------------------------------|---|
| 連絡方法   | メール                                                                             | • |
| 受取館    | 中央図書館                                                                           | • |
|        | 中央図書館<br>牧志駅前ほしそら館<br>小禄南図書館<br>首里図書館<br>若狭図書館<br>石嶺図書館<br>繁多川図書館<br>人材育成支援センター |   |

② [変更]ボタンを押します。

(予約内容変更続く)

(予約内容変更続き)

I

|          |   |      |                                     | Ļ                                 |               |              |
|----------|---|------|-------------------------------------|-----------------------------------|---------------|--------------|
|          |   | 木—.  | ム利用者メニ                              | ユー 利用状況参照                         |               | ▲ 利用者メニュー    |
| 那覇市立図書館  |   |      | 2 <sup>参照 &gt; 予約内部<br/>]容変更確</sup> | 容変更 > 確認<br>三刀                    |               |              |
| 本を探す… Q  |   | 1 JA | り員 <b>4</b> 4                       |                                   |               |              |
| ◎ 資料検索 → |   | 2    |                                     | 朗読喫余 噺の籠 9 あら <sup>-</sup><br>読資料 | すじで聴く文学全集 あり  | らすじで聴く文学全集 朗 |
| 資料紹介     |   |      | Noimage                             | Hanashi RECORD 20… 吉              | 野 裕行 三木 眞一郎 … |              |
| 11月案内 >  |   |      | 1 人 待ち                              |                                   |               |              |
| ◎ リンク ・  |   |      | 1/19.0                              |                                   |               |              |
| ➡ 表示切替 → |   | 変    | 更内容                                 |                                   |               |              |
| (        | Ð | 利用者力 | コードの番号                              | 00074667                          |               |              |
|          |   | 連絡方法 | <u>t</u>                            | 連絡不要                              |               |              |
|          |   | 受取館  |                                     | 中央図書館                             |               |              |
|          |   |      | 0                                   | 送信                                | 屋る            |              |
|          |   |      |                                     |                                   |               |              |

|         | ホーム利用者メニュー利用状況参照                                                                                                    | ▲ 利用者メニュー    |
|---------|----------------------------------------------------------------------------------------------------|--------------|
| -       | ③ ◎ 予約の変更が完了しました。                                                                                                    |              |
|         | ご利用状況参照 > 予約内容変更 > 確認 > 完了                                                                                                    |              |
| 那覇市立図書館 | 予約内容変更受付                                                                                                    |              |
| 本を探す… Q | 予約資料                                                                                                    |              |
| 資料検索    | ▶                                                                                                    | 7学全集 朗       |
| 1 資料紹介  |                                                                                                    |              |
| 👤 利用案内  | >                                                                                                    |              |
| 💁 リンク   | 1人待ち 二                                                                                                    |              |
| ➡ 表示切替  | •                                                                                                    |              |
|         | 変更した予約情報                                                                                                    |              |
|         | 利用者カードの番号 00074667                                                                                                    |              |
|         | 連絡方法 連絡不要                                                                                                    |              |
|         | 受取館中央図書館                                                                                                    |              |
|         | 以下の注意点をご確認下さい。<br>・ 予約した資料が貸し出せるまで時間がかかる場合があります。また、貸し出しが出来ない場<br>すので、あらかじめご了承下さい。<br>・ 予約資料が貸し出せるようになってから、図書館からご連絡を差し上げますのでお待ち下さ | 合がございま<br>い。 |

③ 変更が完了すると、
 「予約の変更が完了しました。」
 と表示されます。

### 8-1-3. 予約状況から予約取消

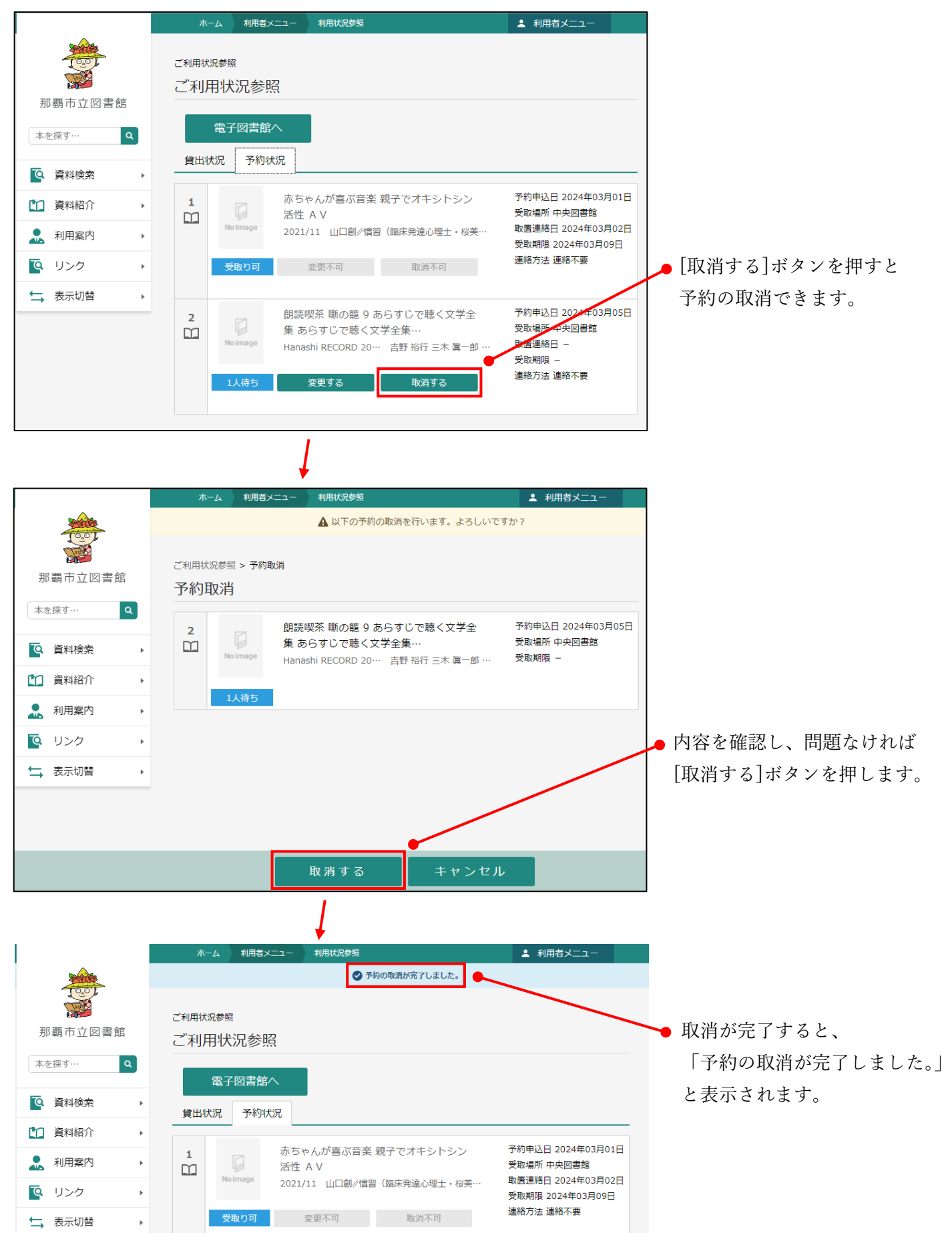